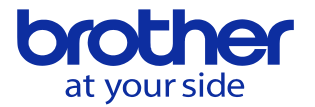

## NC本体でPLCの実行設定ファイルを変更したい(CNC-D00)

PLCアプリ内の実行/書込み設定で変更できます。

1, データバンク - ユーザパラメータ - スイッチ1 - システム の9906:PLCラダープログラム保護を無効にします。

2, PLCアプリのPOUユニット編集画面を選択し、「実行設定/書込み設定」を選択します

| PLC ( | プログ         | ラム構成ユニット(P       |               | 2024/02/27 17:53:50 |     |          |                           |                         |                |  |  |
|-------|-------------|------------------|---------------|---------------------|-----|----------|---------------------------|-------------------------|----------------|--|--|
|       |             |                  |               |                     |     | 6        |                           |                         |                |  |  |
|       |             |                  |               |                     |     |          |                           |                         |                |  |  |
|       |             | 宣連制御プログニ         | . 1.          |                     |     |          | 毎准生物プログラ                  | 57                      |                |  |  |
| 10    |             |                  |               |                     |     |          |                           |                         |                |  |  |
| NO.   | 言語          | 709948           | 設定            | 状態                  | NU: | 88       | フロクラム名                    | 設定                      | 状態             |  |  |
| 1     | LD          | Unit001 *        |               |                     | 1   | LD       | S1LADDER                  | 1                       | RUN            |  |  |
| 2     |             |                  |               |                     | 2   | LD       | Unit000 *                 |                         |                |  |  |
| 3     |             |                  |               |                     | 3   |          |                           |                         |                |  |  |
| 4     |             |                  | <u>.</u>      |                     | 4   |          |                           |                         |                |  |  |
| 5     |             |                  | İ             |                     | 5   |          |                           |                         |                |  |  |
| 6     | <u> </u>    |                  | <u>.</u>      |                     | 6   | <u> </u> |                           |                         |                |  |  |
| 7     |             |                  |               |                     | 7   |          |                           |                         |                |  |  |
| 8     |             |                  | İ             |                     | 8   |          |                           | Ì                       |                |  |  |
| 9     |             |                  |               |                     | 9   |          |                           |                         |                |  |  |
| 10    | LD          | H_SPEEDIO_SYSTEM | 2             | RUN                 | 10  | LD       | S_SPEEDIO_SYSTEM          | 3                       | RUN            |  |  |
|       |             |                  |               |                     |     |          |                           |                         |                |  |  |
|       |             |                  |               |                     |     |          |                           |                         |                |  |  |
|       |             |                  |               |                     |     |          | 設定                        |                         |                |  |  |
|       |             |                  |               |                     |     |          | ( and the                 |                         |                |  |  |
| •     | PLC<br>メニュー |                  | 定義<br>ック<br>ン | ステム定<br>ファンク<br>ション | ĝ   | 換        | 実行設定/ 二重コイル<br>書込み設定 チェック | 停電保<br>(<br>域/書)<br>囲チェ | 時舗<br>込範<br>ック |  |  |

動作させたいプログラムを選択し「書込み実行を選択します。

|       | 高速タ         | スク      |       |      | 標準タ          | スク     |       |
|-------|-------------|---------|-------|------|--------------|--------|-------|
| 実行順番  | プログラ        | うム名     | 書込み設定 | 実行順番 | プログラ         | ム名     | 書込み設定 |
| 1     | 登録なし        | -       |       |      | SILADDER     | -      |       |
| 2     | H_SPEEDIO_S | YSTEM - |       |      | Unit000      | -      |       |
|       |             |         |       |      | S_SPEEDIO_SY | STEM 👻 |       |
|       |             |         |       |      |              |        |       |
|       |             |         |       |      |              |        |       |
| POJ編集 |             |         |       |      |              |        | 副込み実行 |

© 2024 Brother Industries, Ltd. All rights reserved.